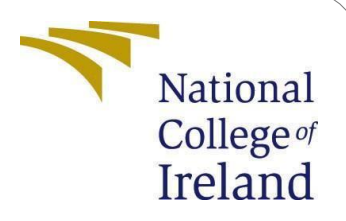

# **Configuration Manual**

MSc Research Project Cloud Computing

Vinay Kalidindi Student ID: 23107316

School of Computing National College of Ireland

Supervisor: Shivani Jaswal

## National College of Ireland Project Submission Sheet School of Computing

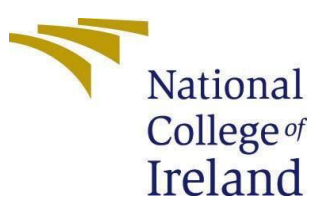

| Student Name:        | Vinay Kalidindi      |
|----------------------|----------------------|
| Student ID:          | 23107316             |
| Programme:           | Cloud Computing      |
| Year:                | 2024                 |
| Module:              | MSc Research Project |
| Supervisor:          | Shivani Jaswal       |
| Submission Due Date: | 29/01/2025           |
| Project Title:       | Configuration Manual |
| Word Count:          | 693                  |
| Page Count:          | 8                    |

I hereby certify that the information contained in this (my submission) is information pertaining to research I conducted for this project. All information other than my own contribution will be fully referenced and listed in the relevant bibliography section at the rear of the project.

<u>ALL</u> internet material must be referenced in the bibliography section. Students are required to use the Referencing Standard specified in the report template. To use other author's written or electronic work is illegal (plagiarism) and may result in disciplinary action.

| Signature: | Vinay Kalidindi               |
|------------|-------------------------------|
| Date:      | 29 <sup>th</sup> January 2025 |

## PLEASE READ THE FOLLOWING INSTRUCTIONS AND CHECKLIST:

| Attach a completed copy of this sheet to each project (including multiple copies).        |  |
|-------------------------------------------------------------------------------------------|--|
| Attach a Moodle submission receipt of the online project submission, to                   |  |
| each project (including multiple copies).                                                 |  |
| You must ensure that you retain a HARD COPY of the project, both for                      |  |
| your own reference and in case a project is lost or mislaid. It is not sufficient to keep |  |
| a copy on computer.                                                                       |  |

Assignments that are submitted to the Programme Coordinator office must be placed into the assignment box located outside the office.

| Office Use Only                  |  |  |
|----------------------------------|--|--|
| Signature:                       |  |  |
|                                  |  |  |
| Date:                            |  |  |
| Penalty Applied (if applicable): |  |  |

## **Configuration Manual**

Vinay Kalidindi

## x 23107316

## 1. Creating Azure Resource group and Workspace

To create the workspace:

- Log in to the Azure Portal.
- Navigate to Azure Machine Learning.
- Create a new Resource Group and Workspace as shown in Figure 1.

Azure Machine Learning

|                                                                                                    | Encryption                                                       | lucifity                                                                                                    | lugs                                           | nevie                                     | iv i cit             | cute              |                    |             |             |         |
|----------------------------------------------------------------------------------------------------|------------------------------------------------------------------|----------------------------------------------------------------------------------------------------|------------------------------------------------|-------------------------------------------|----------------------|-------------------|--------------------|-------------|-------------|---------|
| Resource details                                                                                                    |                                                                  |                                                                                                    |                                                |                                           |                      |                   |                    |             |             |         |
| every workspace must<br>olders to organize and<br>earn more about Azu                                                                  | be assigned to an Az<br>manage resources,<br>e resource groups 🖒 | ture subscrip<br>including the                                                                                | otion, which<br>e workspa                      | ch is wh<br>ace you                       | ere billi<br>re abou | ing ha<br>ut to c | ppens. Y<br>reate. | ou use reso | ource group | os like |
| ubscription * 🛈                                                                                                    |                                                                  | Azure sub                                                                                                    | scription                                      | 1                                         |                      |                   |                    |             |             | $\sim$  |
| Resource grou                                                                                                    | <b>*</b> (i)                                                     | -                                                                                                    |                                                |                                           |                      |                   |                    |             |             | $\sim$  |
|                                                                                                    |                                                                  |                                                                                                    |                                                |                                           |                      |                   |                    |             |             |         |
| <b>Vorkspace details</b><br>Configure your basic v                                                                                     | orkspace settings like                                           | Create new<br>e its storage                                                                                   | connecti                                       | ion, autł                                 | nenticat             | tion, co          | ontainer,          | and more.   | Learn more  | e 🖒     |
| Vorkspace details<br>Configure your basic v<br>Jame * ①                                                                                | orkspace settings like                                           | e its storage<br>ids_model                                                                                    | connecti                                       | ion, auth                                 | nenticat             | tion, co          | ontainer,          | and more.   | Learn mor   | e 🖒 🗸   |
| Vorkspace details<br>onfigure your basic v<br>lame * ①<br>egion * ①                                                                    | orkspace settings like                                           | e its storage<br>ids_model<br>East US 2                                                                       | connecti                                       | ion, autł                                 | nenticat             | tion, co          | ontainer,          | and more.   | Learn mor   | e 🖒<br> |
| Vorkspace details<br>onfigure your basic v<br>lame * ①<br>egion * ①<br>torage account * ①                                              | orkspace settings lik                                            | create new<br>e its storage<br>ids_model<br>East US 2<br>(new) idsm                                           | connecti<br>nodel240                           | ion, auth<br>1809014                      | henticat             | tion, co          | ontainer,          | and more.   | Learn mon   | e d'    |
| Vorkspace details<br>ionfigure your basic v<br>lame * ①<br>egion * ①<br>torage account * ①                                             | orkspace settings liki                                           | e its storage<br>ids_model<br>East US 2<br>(new) idsm<br>Create new                                           | connecti<br>nodel240                           | ion, auth<br>1809014                      | nenticat             | tion, co          | ontainer,          | and more.   | Learn mor   | • °     |
| Vorkspace details<br>ionfigure your basic v<br>lame * ①<br>egion * ①<br>torage account * ①<br>ey vault * ①                             | orkspace settings liki                                           | create new<br>e its storage<br>ids_model<br>East US 2<br>(new) idsn<br>Create new<br>(new) idsn<br>Create new | connecti<br>nodel240<br>nodel447(              | ion, auth<br>1809014<br>0424392           | henticat             | tion, co          | ontainer,          | and more.   | Learn more  |         |
| Vorkspace details<br>configure your basic v<br>lame * ①<br>tegion * ①<br>torage account * ①<br>iey vault * ①<br>spplication insights * | orkspace settings lik                                            | e its storage<br>ids_model<br>East US 2<br>(new) idsm<br>Create new<br>(new) idsm<br>Create new<br>(new) idsm | connecti<br>nodel240<br>nodel447(<br>nodel1077 | ion, auth<br>1809014<br>0424392<br>287496 | henticat             | tion, co          | ontainer,          | and more.   | Learn mor   | e d'    |

## Figure 1: Azure ML Workspace Creation

## 2. Importing Libraries

Libraries required for data preprocessing, model training, and deployment were imported into Azure Notebooks. This setup is shown in Figure 2.

```
import numpy as np
1
2
     import matplotlib.pyplot as plt
3
    from azureml.core import Workspace, Dataset
4 from sklearn.model_selection import train_test_split
   from sklearn.metrics import accuracy_score, precision_score, recall_score, confusion_matrix
5
     import matplotlib.pyplot as plt
6
     from sklearn.linear model import LogisticRegression
 7
8
     from sklearn.ensemble import RandomForestClassifier
9
     from sklearn.svm import SVC
    from sklearn.naive_bayes import GaussianNB
10
     from sklearn.neighbors import KNeighborsClassifier
11
12
    from sklearn.preprocessing import LabelEncoder
    from azureml.core import Workspace, Model
13
     from azureml.core.environment import Environment
14
     from azureml.core.conda dependencies import CondaDependencies
15
16
     from azureml.core.model import InferenceConfig
     import requests
17
18
   import json
```

#### Figure 2: Library Imports

#### 3. ML Model Registration

The trained Random Forest model (Random\_Forest\_best\_model.pkl) was registered in the Azure ML Workspace. The Python script for model registration is as shown in Figure 3.

```
9
     # Connect to the Azure ML Workspace
10
     ws = Workspace.from_config()
11
     print(ws)
12
     # Register the model in Azure ML
13
14
     registered_model = Model.register(workspace=ws,
                            model_name="best_intrusion_detection_model", # Name of the registered model
15
16
                            model_path="Random_Forest_best_model.pkl")
                                                                           # Path to your saved model
17
```

Workspace.create(name='pred\_intrution', subscription\_id='ea31d986-323f-42ba-bc31-aef14ad815cc', resource\_group='intrution\_detection\_ml') Registering model best\_intrusion\_detection\_model

Figure 3: ML Model Registration

#### 4. Deploying Model

The registered model was deployed as a Real-Time Endpoint. Deployment settings and the deployment script are as in Figure 4

```
service = Model.deploy(workspace=ws,
name='intrution-prediction-service',
models=[registered_model],
inference_config=inference_config,
deployment_config=aci_config)
service.wait_for_deployment(show_output=True)
```

```
6]
```

/tmp/ipykernel\_3387/656689626.py:1: FutureWarning: azureml.core.model: To leverage new model deployment capabilities, AzureML recommends using CLI/SDK v2 to deploy models as online endpoint, please refer to respective documentations <u>https://docs.microsoft.com/azure/machine-learning/how-to-deploy-managed-online-endpoints / https://docs.microsoft.com/azure/machine-learning/how-to-attach-kubernetes-anywhere</u> For more information on migration, see <u>https://aka.ms/acimoemigration</u>

## Figure 4: Model Deployment

## 5. Microsoft Forms Setup

#### **Step 1: Form Creation**

- Open Microsoft Forms and create a new form titled "Intrusion Detection Data Entry".
- Add fields for key attributes:
  - **Duration (ms)** (Number)
  - Source Bytes (Number)
  - Destination Bytes (Number)
  - **Protocol Type** (Dropdown: TCP, UDP, ICMP)
  - Service (Dropdown: HTTP, FTP, SMTP, Other)
  - Flag (Dropdown: SF, S0, REJ, etc.)
  - Wrong Fragment (Dropdown: 0, 1, 2)

#### **Step 2: Set Required Fields**

• Make all fields required to avoid missing data.

#### Intrution Detection Form updated

| 1. Duration (ms) * |                   |  |  |
|--------------------|-------------------|--|--|
|                    | Enter your answer |  |  |
|                    |                   |  |  |
| 2. P               | rotocol Type *    |  |  |
| (                  | ) tcp             |  |  |
| (                  | ) udp             |  |  |
| (                  | ) icmp            |  |  |
|                    |                   |  |  |
| 3. S               | ervice *          |  |  |
| (                  | ) http            |  |  |
| (                  | ) ftp             |  |  |
| (                  | gnna (            |  |  |
| (                  | ) other           |  |  |
|                    |                   |  |  |
| 4. F               | ag *              |  |  |
| (                  | ) &               |  |  |
| (                  | ) 50              |  |  |
| (                  | ) rej             |  |  |
| (                  | ) rstr            |  |  |
| C                  | RSTO              |  |  |

Figure 5: Forms Setup

## 6. Configuring Power Automate

#### Step 1: Trigger Setup

- Trigger: "When a new response is submitted" (Microsoft Forms).
- Choose the form created in the previous step.

**Step 2: Fetch Response Details** 

• Action: "Get response details".

• Link it to the form and fetch all responses dynamically.

#### Step 3: Data Transformation

• Initialize variables for each field:

o Example: protocol\_type, service, flag as Strings.

 $\circ$  Use Switch Actions to encode categorical values (e.g., TCP = 0, HTTP = 1). Step 4: Compose Input Data

- Use the Compose action to format the data into a list: [
  - @{variables('duration')},
  - @{variables('protocol\_type\_encoded')},
  - @{variables('service\_encoded')},
  - @{variables('flag\_encoded')},

```
@{variables('src_bytes')}, @{variables('dst_bytes')},
0, @{variables('wrong_fragment')}, 0, 0, 0, 1, 0, 0, 0, 0, 0, 0, 0, 0, 0, 5, 3,
0, 0, 0, 0, 1, 0, 0, 100, 100, 0, 0, 0, 0, 0, 0, 0, 0
]
```

#### Step 5: HTTP Request to ML Model

- Action: "HTTP"
  - $\circ$  Method: <code>POST</code>
  - o URI: Scoring URI from Azure ML deployment.

|   | json                                          |
|---|-----------------------------------------------|
|   | {                                             |
|   | <pre>"Content-Type": "application/json"</pre> |
|   | }                                             |
|   |                                               |
| • | Body:                                         |
|   | json                                          |
|   | {                                             |
|   | <pre>"data": @{outputs('Compose')}</pre>      |
|   | }                                             |
|   | ,                                             |
| 0 |                                               |

Figure 7: HTTP Request Header and Body Step 6: Parse JSON

• Parse the HTTP response to extract the ML model's prediction:

```
json
{
    "type": "object",
    "properties": {
        "result": {
            "type": "array",
            "items": {
              "type": "integer"
            }
        }
    }
}
```

## Figure 8: Json parse for Model prediction

## Step 7: Conditional Check

- Action: Condition
  - **Condition:** result [0] is equal to 1
    - If Yes: Send an alert email (e.g., "Intrusion Detected").
    - If No: Log the event as normal traffic.